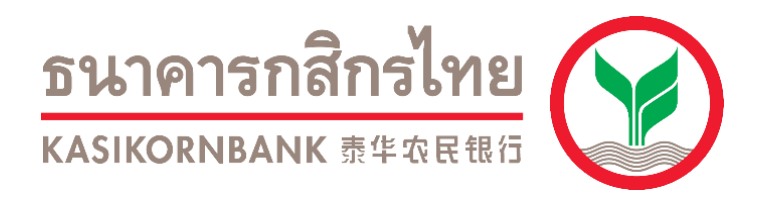

## การชำระเงินผ่านระบบ Bill Payment

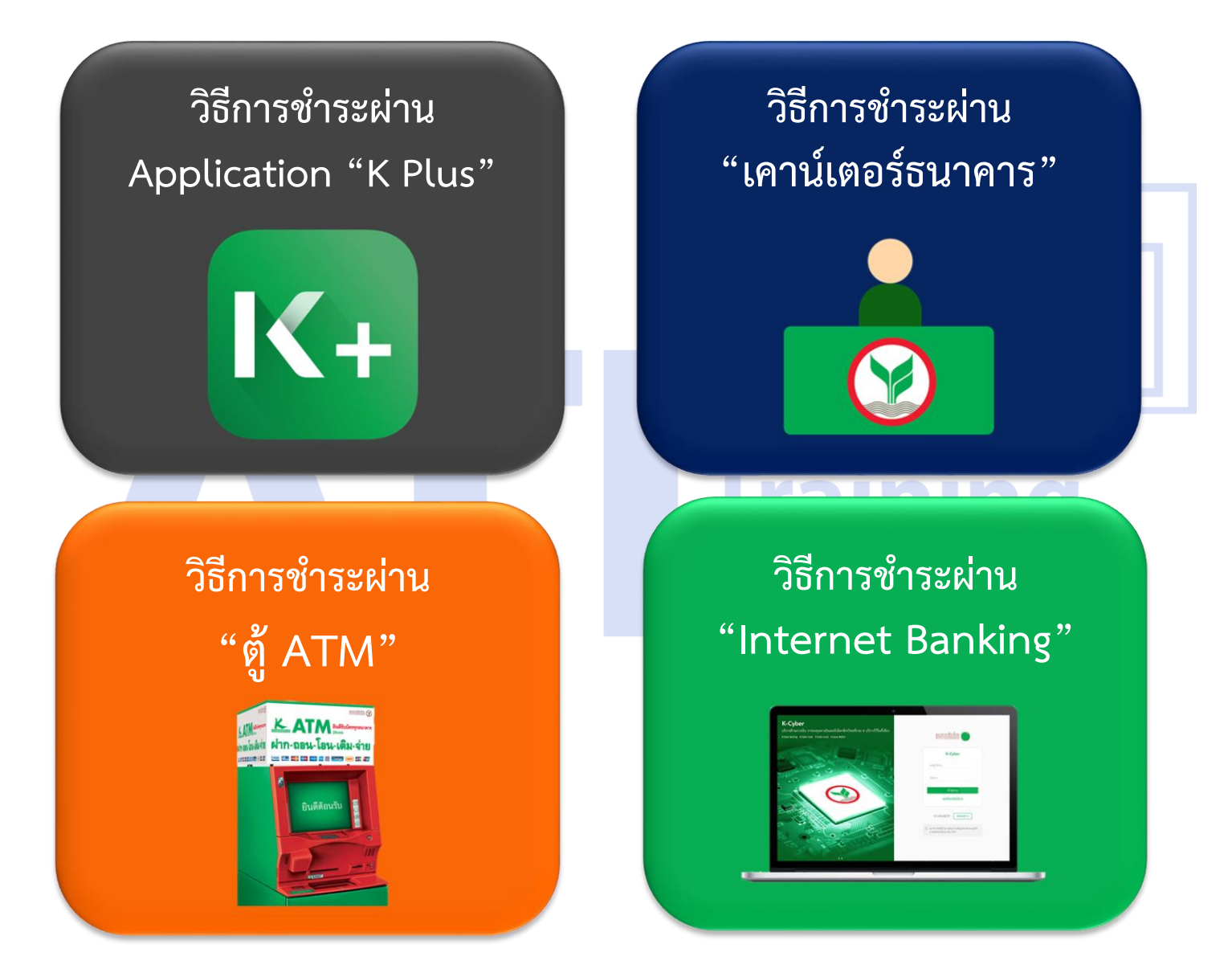

วิธีการชำระผ่าน Application "K Plus"

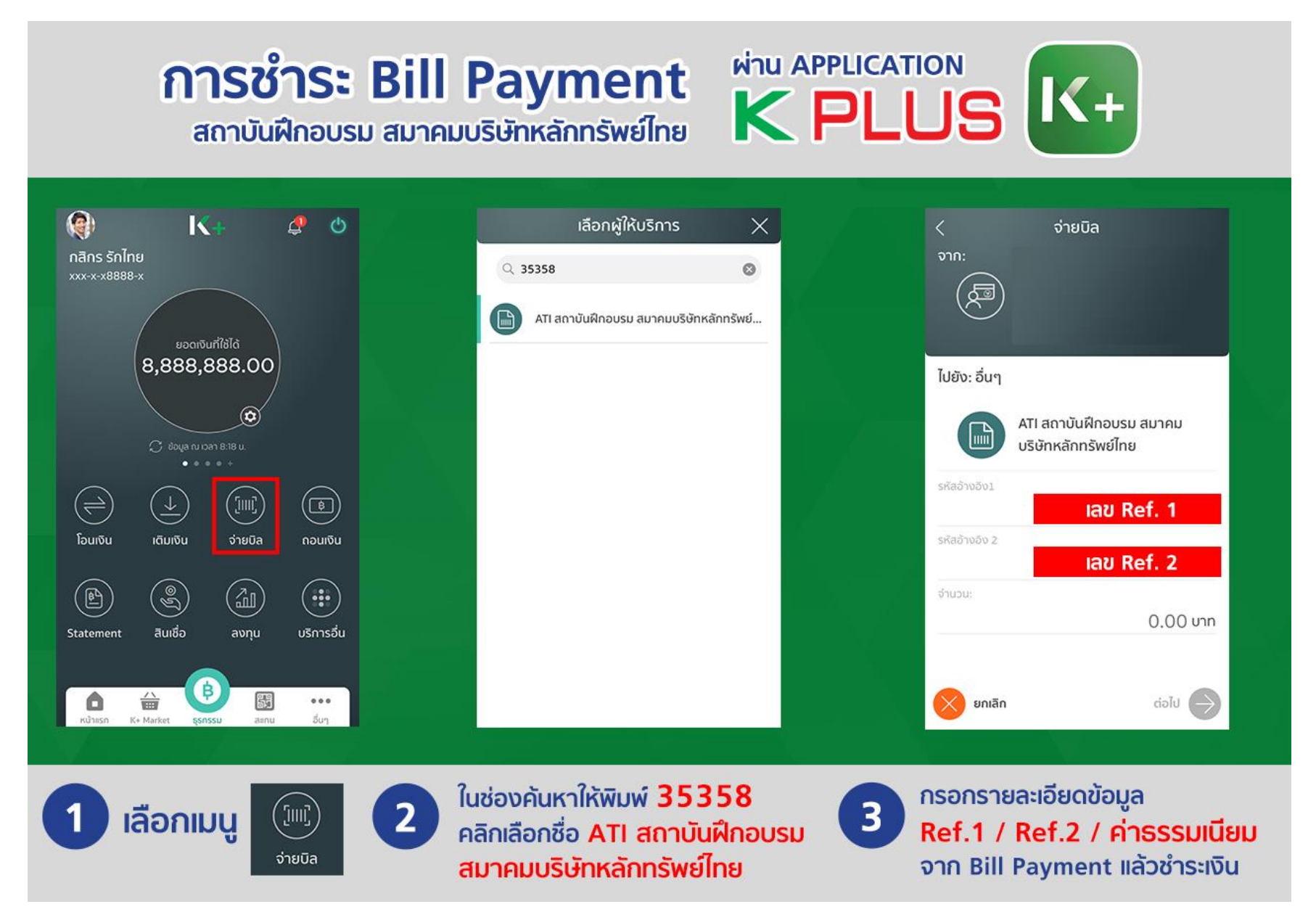

## วิธีการชำระผ่าน "เคาน์เตอร์ธนาคาร"

1. เข้าสู่เว็บไซต์ <u>www.ati-asco.org</u> จากนั้นคลิกปุ่ม **ลงทะเบียนสมัครสอบ/อบรม** 

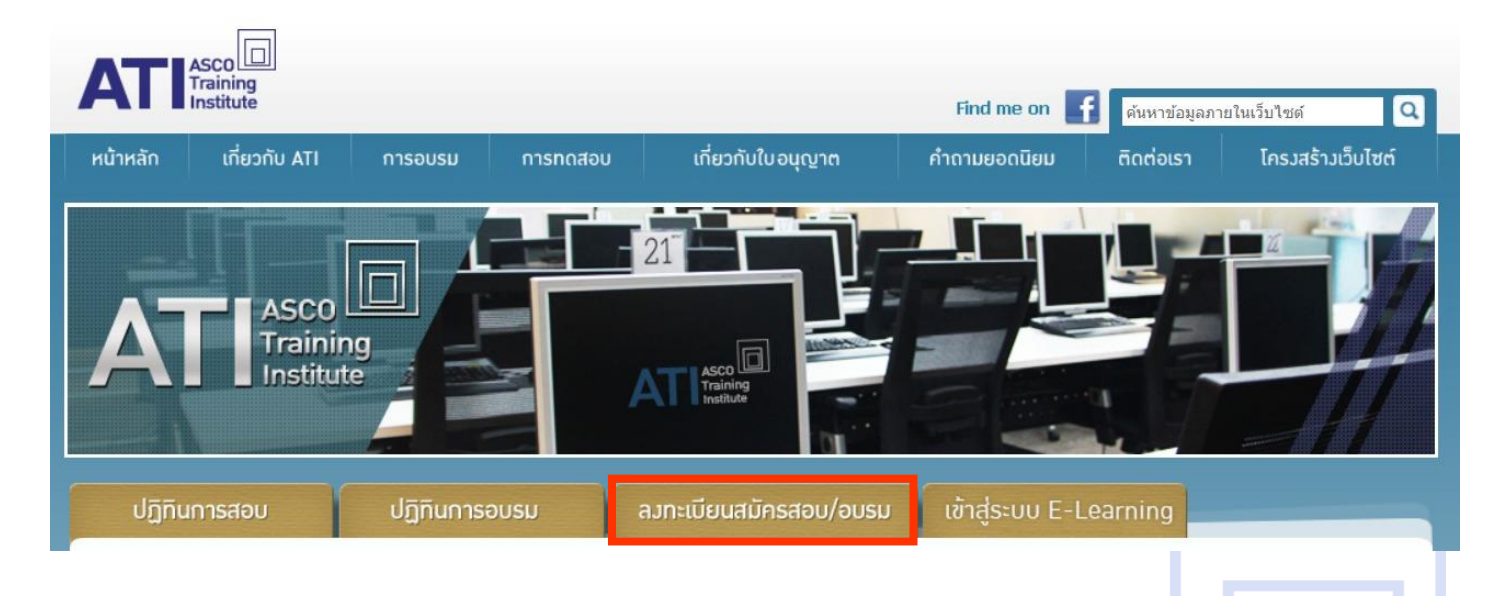

เข้าสู่ระบบสมาชิก โดยเข้าสู่ระบบโดย Username เป็นเลขที่บัตรประชาชน // Password เป็นตามที่ตั้งไว้

| เข้าสู่ระบบสมาชิก                                                                         |                                                                                         |
|-------------------------------------------------------------------------------------------|-----------------------------------------------------------------------------------------|
| <b>ยินดีต้อนรับเข้าสู่ระบบสมาชิก</b><br>มี<br>คู่มือการสมัครสมาชิกใหม่<br>สมัครสมาชิกใหม่ | โลยที่บัตรประชาชน   เลยที่บัตรประชาชน   รหัสผ่าน   รหัสผ่าน   อีบรหัสผ่าน   เข้าสู่ระบบ |
| เบราเซอร์ที่รอวรับท                                                                       | ารใช้งาน                                                                                |

## คลิกที่เมนู ข้อมูลส่วนตัว (ชื่อคุณลูกค้า) จากนั้นเลือกเมนู ประวัติการสมัครและผลการอบรม/สอบ

|                |                 |                                                  |                                                 | ระเบียบการรับสมัคร                                                                              | <b>ຸ</b> ຼຸຍັ້ນດ               | าอนการสมัคร                    |                      | 6                           | คู่มือช่     | าระเวิเ          | l            |
|----------------|-----------------|--------------------------------------------------|-------------------------------------------------|-------------------------------------------------------------------------------------------------|--------------------------------|--------------------------------|----------------------|-----------------------------|--------------|------------------|--------------|
|                |                 |                                                  |                                                 | • ข้อมูลส่วน                                                                                    | ตัว <mark>ชื่อคุณลูก</mark> ค่ | in 🔔 🔸                         | ออกจ                 | ากระบเ                      |              | D                |              |
|                |                 |                                                  | รายละเอียดข้อมูลส่ว                             | ่อนตัว                                                                                          |                                | สอบ                            | ē                    | อบรม+ส                      | สอบ          |                  |              |
|                |                 |                                                  | ประวัติการสมัครแล                               | ะผลการอบรม/สอบ                                                                                  |                                |                                |                      |                             |              |                  |              |
|                |                 |                                                  | เปลี่ยนรหัสผ่าน                                 |                                                                                                 |                                |                                |                      |                             |              |                  |              |
|                |                 |                                                  |                                                 |                                                                                                 |                                |                                |                      |                             |              |                  |              |
|                |                 |                                                  |                                                 |                                                                                                 |                                |                                |                      |                             |              |                  |              |
|                |                 |                                                  |                                                 |                                                                                                 |                                |                                |                      |                             |              |                  |              |
| 1              | <sup>ع</sup> رب | <u>ر میں میں میں میں میں میں میں میں میں میں</u> |                                                 |                                                                                                 |                                |                                | <b>.</b>             | 0                           |              | 1                |              |
| 4. จะพบ        | หนาบระว         | ตการสมคร เห                                      | เสอบบงบรรมพ                                     | เคยสมครเบ (อบรเ                                                                                 | 1/สอบ) สง                      | 1101901                        | งมพเ                 | บซาร                        | 1214,        | น                |              |
| 111161         |                 | au Frincei                                       |                                                 |                                                                                                 | DL                             | U                              |                      |                             |              |                  |              |
| 011511         |                 | สอบ อุปเรมต่ออารเ                                |                                                 | US-JUITISOUHS                                                                                   | จาก                            | 2558                           | ~                    | ຄ <u>ິ</u> ງ 2558           | 3            |                  | ~            |
| 0000           |                 | สอบ อบรมต่อย เชื่                                |                                                 |                                                                                                 |                                |                                |                      |                             |              |                  |              |
| ðu             | เวลา            | สถานที                                           |                                                 | Kānąos                                                                                          | วันที่ลวทะเบียน                | ประเภท<br>การชำระเวิน          | ฟิมฟ์ใบ<br>ช่าระเวิน | สถานะ แ<br>การช่าระ<br>เวิน | iaการส<br>อบ | ผลสอบ<br>หมดอายุ | หมาย<br>เหตุ |
| ωη. 31-12-2558 | 18.00-21.00     | กรุงเทพมหานคร ATI ชั้น 2                         | Paper 14: ห<br>หน้า(ສຳหรับຜູ້ແ<br>ດອວກຸນ ດ້ານຕອ | ลักสูตรเพิ่มธุรกรรมด้านสัญญาซื้อขายส่วว<br>นะนำฯด้านหลักทรัพย์ ด้านตราสารหนี้ ด้าน<br>วาสารทุนไ | 27-12-2558                     | ຮ່າรະເງິນຜ່ານ Bill-<br>payment | •                    | งอการช่าระ<br>เวิน          |              |                  |              |

5. ระบบจะแสดงแบบฟอร์มชำระเงิน ให้ทำการ Print หรือ คัดลอกหน้าจอ แล้วนำไปแสดงกับเจ้าหน้าที่

| ันสอบ/อบรม          | 22-02-2562 (par) 09:00 - 12:00           |           | วันที่สมักร         | 14-02-2562              | 1 |
|---------------------|------------------------------------------|-----------|---------------------|-------------------------|---|
| )สมัครสอบ/อบรม      | <br>นาย ด้วอ ฟัน กร                      |           | สำระมันภายในวันที่  | 16-02-2562              |   |
| กานที่สอบ/อบรม      | รัชอา กทม                                |           | จำนวนมันที่ด้องชำระ | 1,200.00 um             |   |
| เล้กสุตรที่สอบ/อบรม |                                          |           | Ref 1               | 6202221244785           |   |
| -                   |                                          |           | Ref 2               | 620214012000            |   |
|                     |                                          |           |                     |                         | _ |
|                     | a                                        |           |                     |                         | 1 |
|                     | ing                                      |           |                     | ส่วนที่ 2 ส่วนของรมาการ |   |
|                     |                                          |           |                     |                         |   |
| 0 🕑 w               | ⊾surensnānsīne Comp Code : 35358         |           |                     |                         |   |
| əauran / Member     | นาย ด้วถ เป็น กร                         |           | ðuñ / Date          |                         | - |
| lef 1               | 62022212941785                           |           |                     |                         |   |
| lef 2               | 620214012000                             |           |                     |                         |   |
| 🦳 หมายเลงเอีร       |                                          | สายา      |                     |                         |   |
| O Duso              |                                          |           |                     |                         |   |
|                     | จำนวนมินตัวอักษร                         |           | จำนวนมินอิว         | au (unn)                |   |
|                     | หนึ่วพันสอวร้อยบาทด้วน                   |           | 1,200               | .00                     |   |
|                     |                                          |           |                     |                         |   |
|                     |                                          |           |                     |                         |   |
|                     |                                          |           | Sec. 1              |                         |   |
|                     |                                          |           |                     |                         |   |
|                     | 099300013241611 6202221244785 6202140120 | 00 120000 |                     |                         |   |
|                     |                                          |           |                     |                         |   |
|                     |                                          |           |                     | -                       |   |

6. เมื่อชำระเงินแล้ว ในวันถัดไปจะมี E-Mail ยืนยันการสมัครไปยังท่าน ถือเป็นการเสร็จสิ้นการสมัคร

## วิธีการชำระผ่าน "ATM"

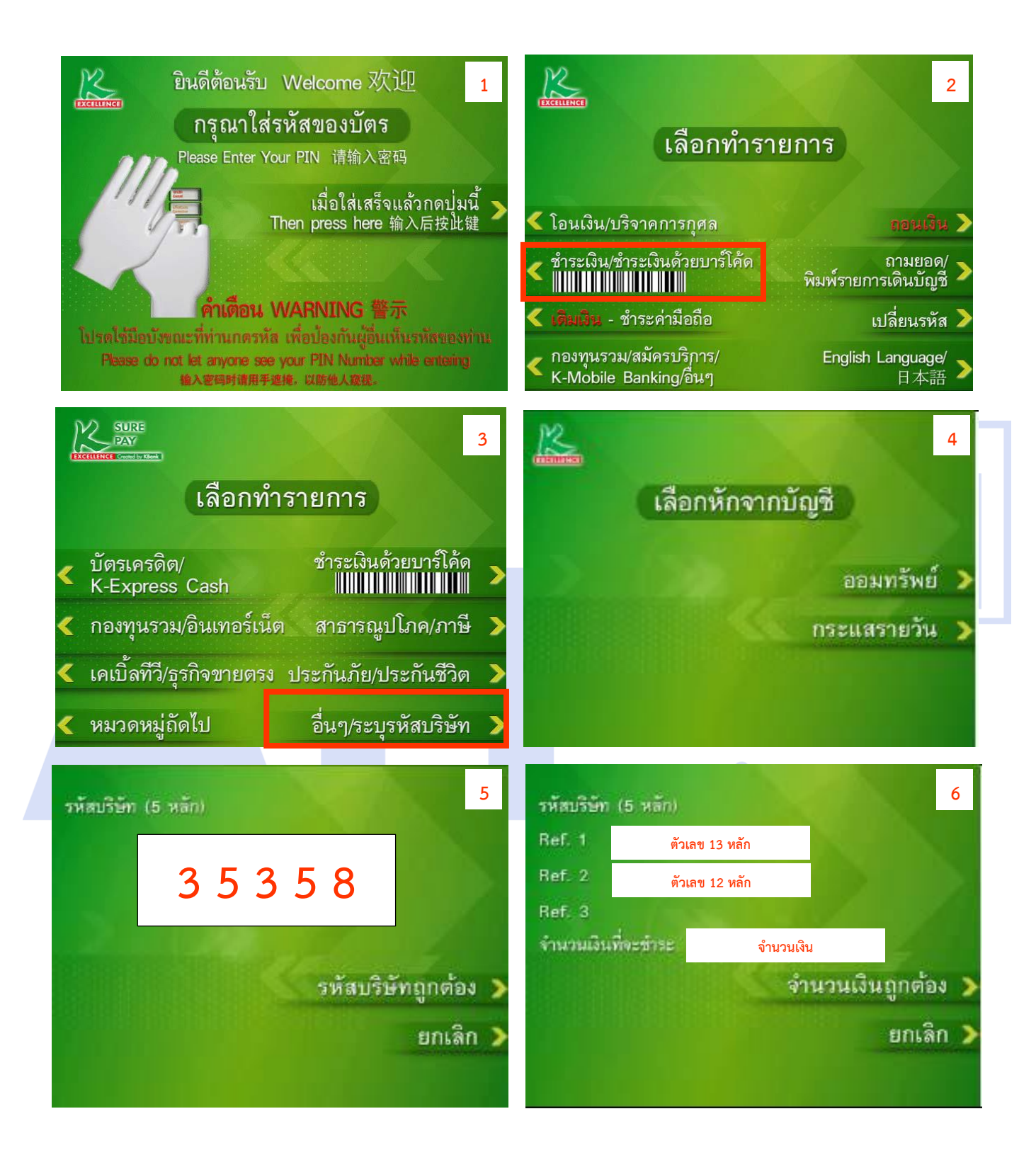